## AON

## Instructivo para descargar certificado de retefuente

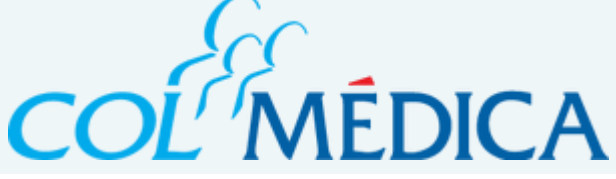

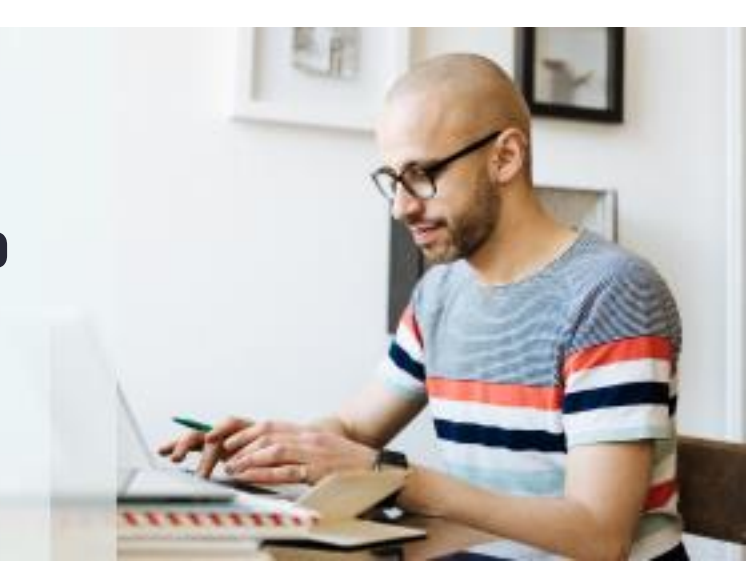

## Estimado cliente

A continuación, remitimos link de ingreso a la oficina virtual Colmedica

colmedica.com/Paginas/RegistroInicio.aspx

Descarga tus certificaciones de retefuente en 5 pasos

- Ingresa con tu usuario y contraseña
- 2 Despliega el menú y da clic en la opción Oficina Virtual
- **3** Da clic en Otros Servicios
- Selecciona Certificaciones
  - Clic en solicitud certificación retención en la fuente

i y ya está! A tu correo electrónico llegara un archivo en PDF con tu certificado

! Estamos Contigo Respaldándote para que tus procesos sean más eficientes!

## + Relevantes + Conectados + Valorados